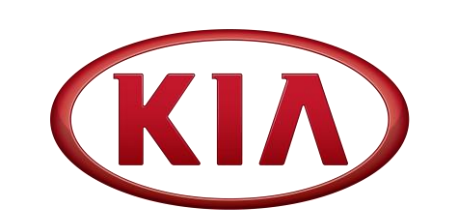

| GROUP                   | MODEL               |
|-------------------------|---------------------|
| ENG                     | 2021MY              |
|                         | Multiple Models     |
|                         | (see table on p. 7) |
| NUMBER                  | DATE                |
| 216 (Rev 1, 10/14/2020) | May 2020            |

# TECHNICAL SERVICE BULLETIN

SUBJECT:

# DATA COLLECTION: EXTRACT CALIFORNIA EMISSIONS DATA FROM ECU (DC21)

## **\*** NOTICE

This bulletin has been revised to include additional information. New/revised sections of this bulletin are indicated by a black bar in the margin area.

This bulletin provides information related to extracting "in use performance tracking" emissions data from the Engine Control Unit (ECU) of certain vehicles sold in California. The California Air Resources Board (CARB) requires the emissions data from vehicles with a minimum of 3,000 accumulated miles without reprogramming or resetting. To facilitate collection of this data at the dealer level, KDS screenshots will allow the capture of relevant parameters. <u>Note</u> that a "**Web Based**" **KDS IUMPR Data Collection** procedure is outlined. Reference TSB <u>SST064</u>.

# **\*** NOTICE

If the vehicle meets the criteria below, California dealers must perform this data collection on vehicles whenever an affected vehicle is in the shop for any maintenance or repair.

This data collection does not apply to vehicles or dealers operating outside of California.

Once sufficient data is collected, individual line items per model may be <u>closed</u> <u>without updates to the TSB</u>. Once a line item is closed on DCS, no further data collection is required. <u>Data collections initiated after a line item is closed are subject</u> <u>to chargeback.</u>

For vehicles <u>listed on DCS as requiring this procedure</u>, follow the instructions in this bulletin after confirming that the following criteria are met:

- WebDCS shows this as an open Data Collection code DC21XXXX (depending on model; see table on page 7) for the vehicle.
- Vehicle has more than 3,000 accumulated miles on its odometer.
- Vehicle repair history does not show battery replacement/disconnection/reset or an ECU update done in the last 3,000 miles, because IUMPR (In Use Monitor Performance Ratio) data would have been cleared by such an event.
- Vehicle does not have a Malfunction Indicator Lamp (MIL) ON.
   Printed TSB copy is for reference only; information may be updated at any time. Always refer to KGIS for the latest information.

| Circulate To:   | 🛛 General Manager | Service Manager     | I Parts Manager |  |
|-----------------|-------------------|---------------------|-----------------|--|
| Service Advisor | 's 🛛 Technicians  | ⊠ Body Shop Manager | I Fleet Repair  |  |

#### Page 2 of 7

SUBJECT:

### DATA COLLECTION: EXTRACT CALIFORNIA EMISSIONS DATA FROM ECU (DC21)

# **\*** NOTICE

If a vehicle meets the above criteria, collect data prior to any other campaign or repair-related activities.

## **\* IMPORTANT**

A number of received data submittals are incomplete and are therefore not usable. Examples: Invalid R/O number, incomplete VECI label Group number, no mileage reported, etc. In order to ensure 100% complete and valid data submittals as well as to ensure related warranty claims will be processed without delay and not be subject to chargebacks, carefully review and adhere to the updated process steps below.

### **KDS Service Procedure:**

## **\*** NOTICE

Starting on May 31, 2019 with the release of KDS Internet Update M-N-K-01-00-0135, the new IUMPR function will be loaded onto the KDS. Once installed, all IUMPR data will be electronically transmitted by KDS when connected to internet.

(KIA)

Conforms to regulations :

U.S.EPA : T3B125LDV

No adjustments needed. Group: JKMXV02.04X6

Evap.: JKMXR0140DYE

California : LEV III ULEV125P0

1. Open the engine compartment and locate the Vehicle Emission Control Information label located on the underside of the hood.

Record the 11-digit "Group" number (A) for later entry into screen.

VCI-II to 2. Connect the the OBD-II connector, located under the driver's side of the instrument panel.

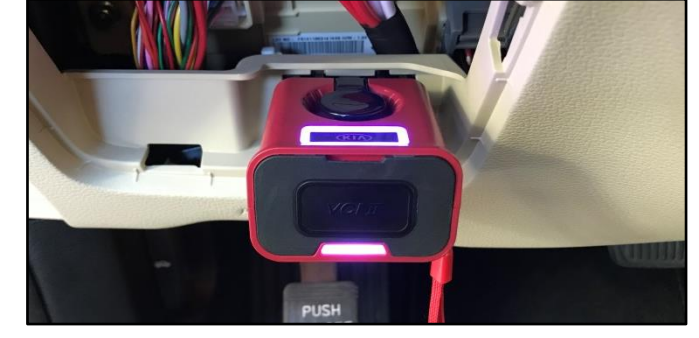

**AA22** 

KIA MOTORS CORPORATION

VEHICLE EMISSION CONTROL INFORMATION

OBD: CA II

20XX MY

CAII

Fuel: Gasoline

Fuel: Gasoline O2S/HO2S/WU-TWC/TC/CAC

32431-2CCA1

| 3. | With th | e ignitior | ι ON, | turn C | ON the | e KDS |
|----|---------|------------|-------|--------|--------|-------|
|    | tablet. | Select     | KDS   | from   | the    | home  |
|    | screen. |            |       |        |        |       |

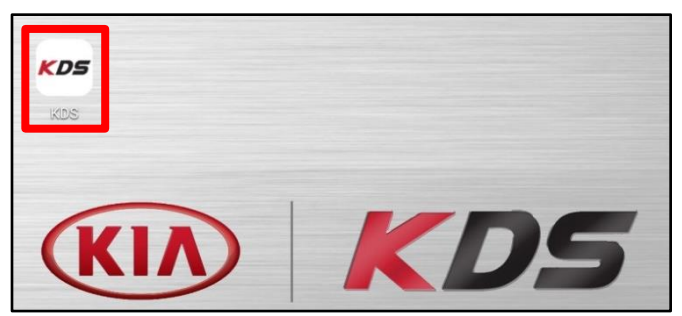

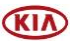

#### SUBJECT:

### DATA COLLECTION: EXTRACT CALIFORNIA EMISSIONS DATA FROM ECU (DC21)

4. Confirm communication with VCI (B) and then configure the vehicle (C) using the **AUTO VIN** (D) feature.

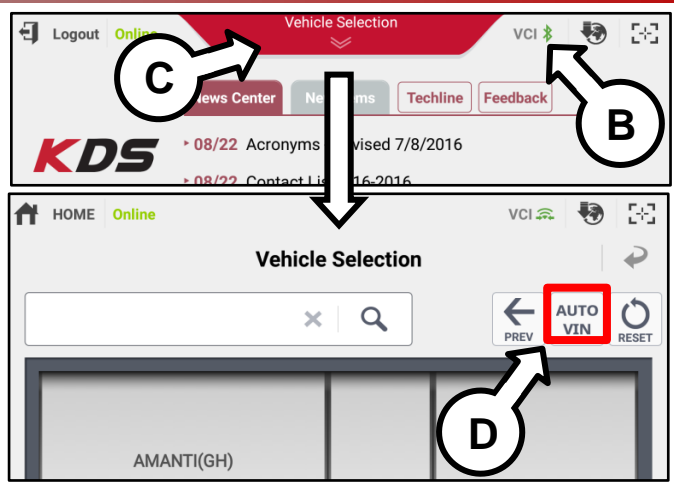

5. Select the **IUMPR** function (E) from the **More** section after pulling it up from the bottom of the screen.

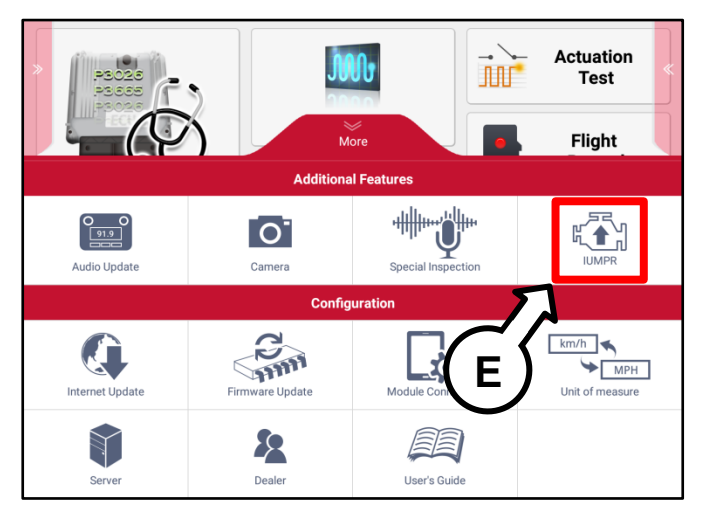

6. Select **IUMPR Start** (F).

# **\*** NOTICE

Make sure KDS is connected to the internet. It must be able to confirm the vehicle has an open DC 21 Data Collection.

| 50 PM | 🗚 🙃 🔋 77% 🖬 3:5             |                                  |                                                                             | ¢                |
|-------|-----------------------------|----------------------------------|-----------------------------------------------------------------------------|------------------|
| 3-3   | VCI 🙃 🚯                     | OPTIMA(JFA)/2019/G 2.4 GDI       | Online                                                                      | L HOME<br>J. Lee |
| ₽     |                             | IUMPR Data Collection            |                                                                             |                  |
|       |                             |                                  | ORK FLOW MENU                                                               | IUMPR W          |
|       | IUMPR Start                 | begin the Data Collection        | lect IUMPR button bocess.                                                   | • Sel<br>pro     |
|       | Status Check                | to review the status of iles.    | ect Status Check bu<br>viously submitted da                                 | • Sel<br>pre     |
|       |                             | F                                |                                                                             |                  |
|       |                             |                                  |                                                                             |                  |
|       |                             |                                  |                                                                             |                  |
|       | IUMPR Start<br>Status Check | to review the status of<br>ites. | lect IUMPR button<br>ccess.<br>lect Status Check bu<br>wiously submitted da | • Sel<br>pro     |

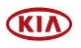

#### Page 4 of 7

SUBJECT:

### DATA COLLECTION: EXTRACT CALIFORNIA EMISSIONS DATA FROM ECU (DC21)

7. The IUMPR Data Collection screen should open in the event the vehicle has an open DC 21 data collection.

**\*** NOTICE

You may receive an error screen if vehicle does not have an open DC 21 Data Collection, or if any of the other conditions specified on page 1 does not apply.

8. Enter the applicable information (G) accurately into each field.

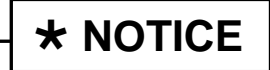

Test Group is found on the engine underhood emission label. Refer to the step 1, on page 2.

| 🖪 📸 🏟                                                                | 考 龛 常 77% ∎ 3                      | :51 PM |
|----------------------------------------------------------------------|------------------------------------|--------|
| HOME<br>J. Lee Online                                                | OPTIMA(JFA)/2019/G 2.4 GDI VCI 🚓 🎝 | 38     |
|                                                                      | IUMPR Data Collection              | ₽      |
| • Enter information below                                            |                                    |        |
| Dealer Code :                                                        | CA210                              |        |
| Mileage :                                                            |                                    |        |
| • Technician Name :                                                  |                                    |        |
| Repair Order     Number :                                            |                                    |        |
| <ul> <li>Test Group :<br/>(Refer to label under<br/>hood)</li> </ul> |                                    |        |
| Prev                                                                 | IUMPR Data Collection Start        |        |
|                                                                      |                                    |        |

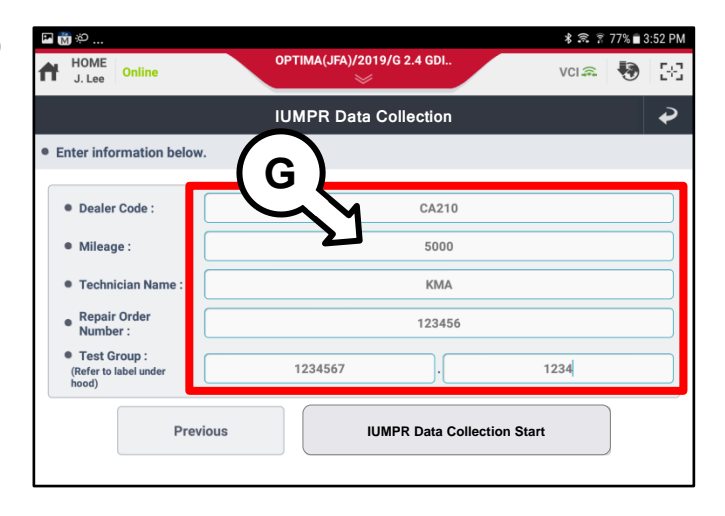

9. The following screen confirms your entered information and the first page of collected IUMPR data.

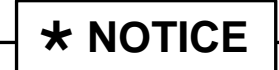

Confirm the correct VIN (H) was successfully captured by the initial KDS Auto VIN.

| a 📸 40                     |                                    |                            | * =          | € 75% <b>≡</b> 3·55 P |  |  |
|----------------------------|------------------------------------|----------------------------|--------------|-----------------------|--|--|
| HOME<br>J. Lee Online      | OPTIMA(JFA)/                       | 2019/G 2.4 GDI<br>※        | VCIA         | 1 🔁 🖂                 |  |  |
| ļ                          | IUMPR Da                           | ta Collection              |              | ₽                     |  |  |
| IUMPR Data Co              | ollection Start Result             |                            |              |                       |  |  |
| • Date :                   | 05/06/2019                         | • Time :                   | 03:55:50 PM  |                       |  |  |
| • Dealer Code :            | CA210                              | Model Year :               | 2019         |                       |  |  |
| Vehicle     Model :        | OPTIMA(JFA)                        | • Engine :                 | G 2.4 GDI TH | ETA II                |  |  |
| • ECU CAL ID<br>(ROM ID) : | JPAJNS4ERE3C                       | • TCU CAL ID<br>(ROM ID) : | TJFSG24SH0   |                       |  |  |
| • VIN :                    | 5XXGM4A70FG456156                  | • DTC Set In<br>ECM :      | No           |                       |  |  |
| Technician     Name :      | КМА                                | Mileage :                  | 5000         |                       |  |  |
| • ROlling                  | 123456                             | • Test Group :             | 1234567.1234 |                       |  |  |
| (н)                        | Sensor Name(33)                    | Modu                       | le ID Value  | Unit                  |  |  |
| OBD Manual Mg Cor          | nditions Encountered Counts        | E8                         | 7            | Count                 |  |  |
| Ignition Counter           |                                    | E8                         | E8 380 C     |                       |  |  |
| Catalyst Monitor Co        | mpletion Counts-Bank1              | E8                         | E8 4         |                       |  |  |
| Catalyst Monitor Co        | unditions Encountered Counts-Bank1 | E8                         | E8 7         |                       |  |  |
| Catalyst Monitor Co        | ompletion Counts-Bank2             | E8 0                       |              | Count                 |  |  |

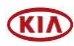

#### SUBJECT:

### DATA COLLECTION: EXTRACT CALIFORNIA EMISSIONS DATA FROM ECU (DC21)

Notice

10. Scroll the screen down to the second page until the **Send** (I) button appears.

Select **Send** (I) to transmit collected data to Kia's server.

| Sensor Name(33)                                                       | Module ID | Value        | Unit  |
|-----------------------------------------------------------------------|-----------|--------------|-------|
| Air Fuel Ratio Impalance Monitor Completion Counts Bank 2             | Εð        | U            | Count |
| Air Fuel Ratio Imbalance Monitor Conditions Encountered Counts Bank 2 | E8        | 0            | Count |
| Particulate Filter Monitor Completion Counts Bank 1                   | E8        | 0            | Count |
| Particulate Filter Monitor Conditions Encountered Counts Bank 1       | E8        | 0            | Count |
| Particulate Filter Monitor Completion Counts Bank 2                   | E8        | 0            | Count |
| Particulate Filter Monitor Conditions Encountered Counts Bank 2       | E8        | 0            | Count |
| Certification Test Group/Engine Family Number                         | E8        | KKMXV02.4DH3 | -     |
| Ignition Counter (Recent)                                             | E8        | 0            | Count |
| Total Distance Traveled (Recent)                                      | E8        | 0            | km    |
| Positive Kinetic Energy (Recent)                                      | E8        | 0            | km/h2 |
| Total Propulsion System Active Time (Recent)                          | E8        | 0            | Sec   |
| Previous                                                              |           | Send         |       |

11. This screen will confirm KDS has successfully electronically transmitted the vehicle's IUMPR data to Kia's server.

Select **Print** (J) to get a record of the IUMPR data collection to attach to the repair order as evidence of collection.

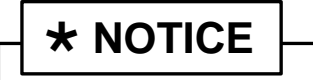

Submission of screenshots by KDS Feedback is no longer required for claim payment. The data will be transmitted electronically by KDS.

12. If the event of an unsuccessful transmission of data, the following error screen may occur:

a) Refer to **Checking IUMPR Data Transmission Status** on page 6 to confirm if status shows **pending** meaning that the data has been captured by KDS and will automatically be sent when internet is later restored.

b) Should Checking IUMPR Data Transmission Status not show a status of pending or sent for the applicable VIN, then the above collection procedure steps 1-11 will need to be repeated.

| Notice                                                                                          |
|-------------------------------------------------------------------------------------------------|
|                                                                                                 |
| Data transmission has failed.                                                                   |
| Please check your internet connection.                                                          |
| [Nation]                                                                                        |
| [Notice]                                                                                        |
| App will attempt to upload test results automatically once internet<br>connection is available. |
| Check data transmission status in [Status Check].                                               |
|                                                                                                 |
| ок                                                                                              |

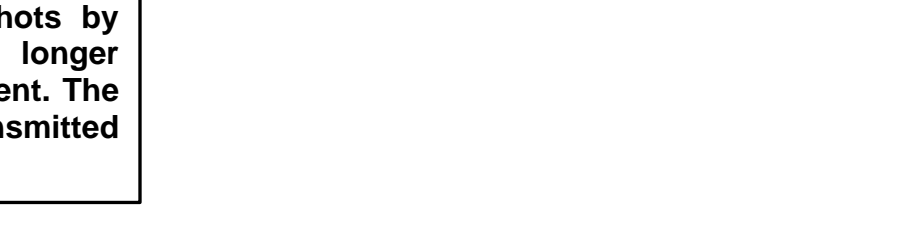

Test result has sent out successfully.

Print

Cancel

Do you want to print as well?

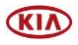

#### Page 6 of 7

SUBJECT:

### DATA COLLECTION: EXTRACT CALIFORNIA EMISSIONS DATA FROM ECU (DC21)

### Checking IUMPR Data Transmission Status:

- 1. Select **Status Check** (A) from the **DC Data Collection** screen.
- Image: Continue Continue
- 2. The **Data Transmission Status Check** screen will display the following:

(B) **Sent** indicates IUMPR data has been sent successfully to Kia's server.

(C) **Pending** indicates IUMPR data was collected and saved in KDS, but remains to be sent automatically to the Kia server once an internet connection is later established.

## **\*** NOTICE

You may try Send All Pending if you have just connected to the internet, otherwise it will be sent automatically once internet is restored. You can confirm transmission status later.

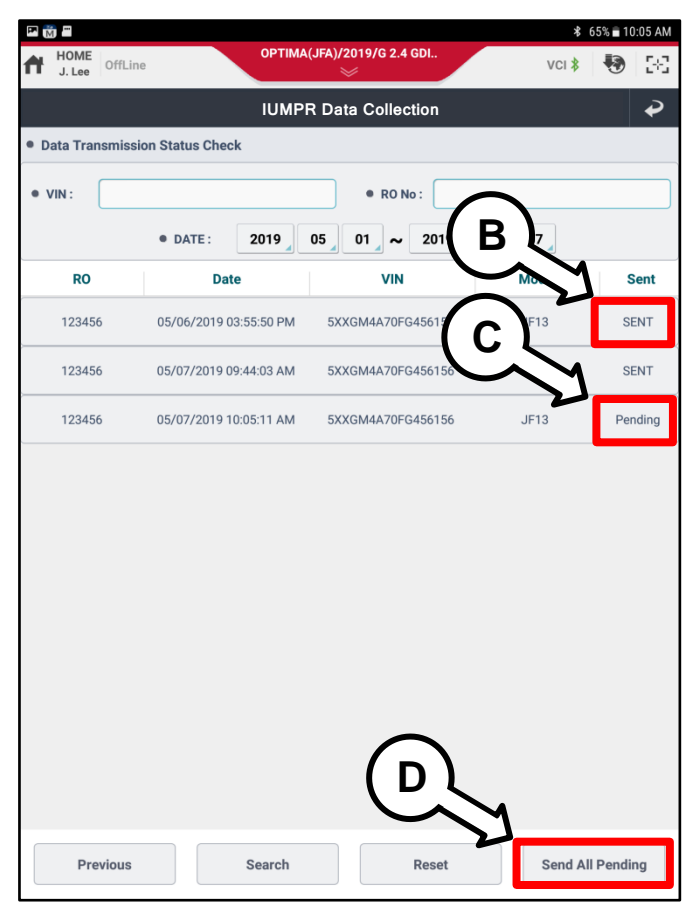

 A particular VIN or R/O number or Date range (E) can be entered at the top search section to find past collected data sent from the KDS.

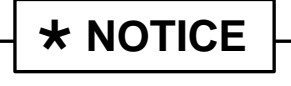

To display past collected data, select any case on the list to view it.

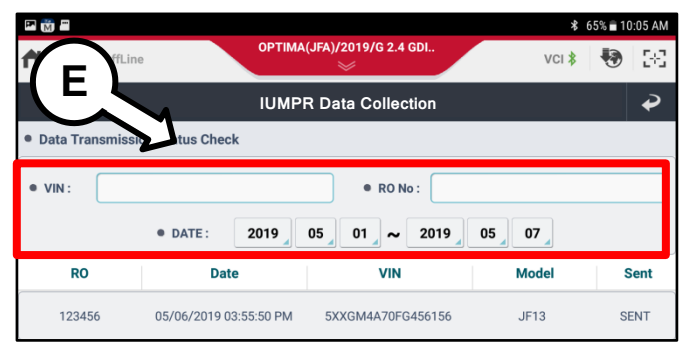

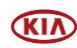

### DATA COLLECTION: EXTRACT CALIFORNIA EMISSIONS DATA FROM ECU (DC21)

### AFFECTED VEHICLE RANGE:

| Model                                              | Production Date Range               |  |  |
|----------------------------------------------------|-------------------------------------|--|--|
| Multiple Models Listed Below in the Warranty Table | 2021MY<br>(Sold in California only) |  |  |

#### WARRANTY INFORMATION: N Code: N99 C Code: C99

| Campaign<br>ID | Claim<br>Type | Causal<br>P/N    | Qty.                   | Repair<br>Description    | Labor Op<br>Code         | Op<br>Time            | Replacement<br>P/N | Qty.                        |          |  |  |  |
|----------------|---------------|------------------|------------------------|--------------------------|--------------------------|-----------------------|--------------------|-----------------------------|----------|--|--|--|
| DC21BD1        |               |                  |                        | Forte (BDm) 1.6L-T       | 21BD16U1                 |                       |                    |                             |          |  |  |  |
| DC21BD2        |               |                  |                        | Forte (BDm) 2.0L (ULEV)  | 21BD20U1                 |                       |                    |                             |          |  |  |  |
| DC21BD3        |               |                  |                        | Forte (BDm) 2.0L (SULEV) | 21BD20S1                 |                       |                    |                             |          |  |  |  |
| DC21CK1        |               |                  |                        | Stinger (CK) 2.0L-T      | 21CK20U1                 |                       |                    |                             |          |  |  |  |
| DC21CK2        |               |                  |                        | Stinger (CK) 3.3L-T      | 21CK33U1                 |                       |                    |                             |          |  |  |  |
| DC21DL31       |               |                  |                        | K5 (DL3a) 1.6L-T         | 21DL3161                 |                       |                    |                             |          |  |  |  |
| DC21ON1        |               | V 100CA<br>EM999 |                        | Telluride (ON) 3.8L      | 21ON38U1                 | 0.4                   | NI/A               |                             |          |  |  |  |
| DC21QL1        | V             |                  | 100CA<br>EM999 0       | Sportage (QL) 2.0L-T     | 21QL20U1                 |                       |                    | 0                           |          |  |  |  |
| DC21QL2        | EM999         |                  |                        | Sportage (QL) 2.4L ULEV  | 21QL24U1                 | M/H                   | N/A                | U                           |          |  |  |  |
| DC21QL3        |               |                  |                        | Sportage (QL) 2.4L SULEV | 21QL24S1                 |                       |                    |                             |          |  |  |  |
| DC21SK31       |               |                  |                        |                          |                          |                       |                    | Soul (SK3) 1.6L-T ULEV 21SH | 21SK3161 |  |  |  |
| DC21SK32       |               |                  |                        | Soul (SK3) 2.0L ULEV     | 21SK3201                 |                       |                    |                             |          |  |  |  |
| DC21SK33       |               |                  |                        |                          |                          | Soul (SK3) 2.0L SULEV | 21SK3202           |                             |          |  |  |  |
| DC21SP21       |               |                  |                        |                          | Seltos (SP2) 1.6L-T ULEV | 21SP2161              |                    |                             |          |  |  |  |
| DC21SP22       |               |                  | Seltos (SP2) 2.0L ULEV | 21SP2201                 |                          |                       |                    |                             |          |  |  |  |
| DC21YP1        |               |                  |                        | Sedona (YP) 3.3L         | 21YP33U1                 |                       |                    |                             |          |  |  |  |

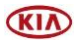